## 作ってみようパワーポイント 2「スクリーンショットを撮影したい」

1. 画面を画像にするソフト Snipping Tool (スニッピング ツール)は、指定した画面の

部分のスクリーンショットを切り取るツールです。

2. 無料サンプルは、

Vista の PC には、ほぼ標準搭載。(XP にも一部搭載) Microsoft の任意の画面のスクリーンショットのできるソフト。 「**PrtScrn**」キーと比べて、マーカーによる追記や色付けなどの編集を比較的

簡単におこなうことができます。

PNG·GIF·JPEG (JPG) と MHTML (MHT) 形式で保存ができます。 電子メールで送信することができる優れモノです。 POWER POINT以外の WORD や EXCEL でも使えます。

## 用語

(.png:画像拡張子)Portable Network Graphics

(.gif:画像拡張子)Graphics Interchange Format

PCの作業をしながら、この画面を残しておきたい「スクリーンショットを撮影したい」と思ったら Maicrosoft からダウンロードした「パワーポイントファイル編集方法の説明」を参照してください。

## パワーポイントファイル編集方法の説明書

| 内容                                  | ダウンロ | -F |
|-------------------------------------|------|----|
| 文字のスライドの仕様書                         | DOC  |    |
| 文字のスライドの基本的な加工方法(PowerPoint 2003対応) | DOC  |    |
| 文字のスライドの基本的な加工方法(PowerPoint 2007対応) | DOC  |    |
| 文字一覧表                               | XLS  |    |

Windows Vista 以前の PC で、Snipping Tool が搭載されていないとき

Windows に標準でインストールされている「ペイント」というツールを使用します。 キーボードの [Print Screen] キーの使い方は、「**文字スライドの基本的な加工方法** (PowerPoint 2003)」の「スクリーンショットを撮影する」を参考にしてください。

[Print Screen] キーは、「Prnt Scrn」や「PrtScn」、「PrtSc」と表記されていることもあります。 なお、[Alt] キーを押しながら[Print Screen] キーを押すと、アクティブなアプリケーション のウィンドウだけを撮影することができます。

Windows Vista に標準搭載されている Snipping Tool が使えるとき

(XP でも搭載している PC もあります)

、Windows Vista のパソコンの場合は、Snipping Toolを使うことも出来ます。Snipping Tool の使用方法は、「**文字スライドの基本的な加工方法(PowerPoint 2007)**」の「スクリーンショットを撮影する」を参考にしてください。

4. Snipping Tool を使っている画像

## スタートボタン > すべてのプログラム > アクセサリ > Snipping Tool

| 🕌 アクセサリ              |                                            |
|----------------------|--------------------------------------------|
| Snipping Tool        |                                            |
| 📑 Windows サイドバー      |                                            |
| 🎴 ウェルカム センター         |                                            |
| ▶ エクスプローラ            | Snipping Tool                              |
| 🖬 コマンド プロンプト         |                                            |
| し サウンド レコーダー         |                                            |
| 28 ネットワーク プロジェクタへの接続 |                                            |
| ファイル名を指定して実行         |                                            |
| 1 KA24               | キャノナヤ 9 る 頑張の 向 リ に カー ソル を トラック し に く 🛛 👔 |
| Xモ帳                  | ださい。                                       |
| 🔩 リモート デスクトップ接続      |                                            |
| ワードパッド               |                                            |
| 電車                   |                                            |
| (1) 同期センター           |                                            |
| 🕌 Tablet PC          |                                            |
| 🔒 コンピュータの簡単操作        | となり実行できます。                                 |
| 🍌 システム ツール 🗸         |                                            |
|                      |                                            |
| 1 前に戻る               |                                            |
| 検索の開始                |                                            |
|                      |                                            |
| 🏄 🔄 🖃 🧐 🦉 🥻 ppt_menu |                                            |
|                      | 2                                          |
|                      | 2                                          |